### MANUALE DI UTILIZZO DELLA COMPONENTE DI MONITORAGGIO DEL SISTEMA SOFTWARE PAGAMENTO DEI TICKET VIA WEB CON CARTA DI CREDITO

#### INDICE

| 1 INTRODUZIONE                              | 1 |
|---------------------------------------------|---|
| 1.1 GLOSSARIO                               | 1 |
| 1.2 GLI UTENTI DELL'APPLICAZIONE            | 2 |
| 2 ELENCO DELLE FUNZIONI                     | 2 |
| 3 AVVIO DELL'APPLICAZIONE                   | 2 |
| 3.1 REQUISITI PER L'USO DELL'APPLICATIVO    | 2 |
| 3.2 MODALITÀ DI ACCESSO                     | 2 |
| 4 CARATTERISTICHE GENERALI DELL'INTERFACCIA | 5 |
| 5 CODIFICA STATO MESSAGGIO                  | 9 |
|                                             |   |

## **1 INTRODUZIONE**

Il documento mostra le funzionalità della console di monitoraggio per il sistema software "pagamento dei ticket sanitari via web con carta di credito".

Il manuale si applica alla versione 2.0.0 della console di monitoraggio.

### 1.1 GLOSSARIO

Nel documento, per brevità, vengono utilizzati i seguenti termini e acronimi per esprimere i significati di seguito elencati.

| Termine    | Definizione                                                                                    |
|------------|------------------------------------------------------------------------------------------------|
| SHIBBOLETH | Sistema federato di autenticazione                                                             |
| RUPAR      | Rete Unitaria della Pubblica Amministrazione Regionale.                                        |
| ASR        | Azienda Sanitaria Regionali (includono ASL e ASO).                                             |
| ASL        | Azienda Sanitaria Locale.                                                                      |
| ASO        | Azienda Sanitaria Ospedaliera.                                                                 |
| Browser    | Un browser è un programma che consente di visualizzare i contenuti                             |
|            | della pagina di un sito web e di interagire con essi                                           |
| URL        | Un Uniform Resource Locator è una sequenza di caratteri che                                    |
|            | identifica univocamente l' <u>indirizzo</u> di una <u>risorsa</u> in <u>Internet</u> , come un |
|            | documento o un'immagine.                                                                       |
|            | Nel nostro caso è l'indirizzo da inserire nel bowser per accedere                              |
|            | all'applicazione.                                                                              |
| CUP        | Centro Unico di Prenotazione di una ASR                                                        |

LIS Laboratorio di analisi

### 1.2 GLI UTENTI DELL'APPLICAZIONE

Gli utenti od operatori dell'applicazione sono tutti coloro che sono stati configurati nel sistema IRIDE e nella componente di Sicurezza della Rete. Essi utilizzato *username* e *password* per accedere. L'applicazione funziona solo su rete RUPAR.

## 2 ELENCO DELLE FUNZIONI

Di seguito l'elenco delle funzioni previste.

- Accesso al sistema,
- ricerca delle informazioni relative ad un ticket da pagare o già pagato,
- ricerca stato richiesta di pagamento su alcuni pos virtuali che prevedono tale informazione
- download di un file excel con i risultati.

# 3 AVVIO DELL'APPLICAZIONE

## 3.1 REQUISITI PER L'USO DELL'APPLICATIVO

Per poter utilizzare l'applicazione è necessario adempiere i seguenti requisiti:

- conoscere la URL di avvio dell'applicazione, in quanto l'applicazione non è pubblicata sul portale della RUPAR,
- collegamento alla RUPAR,
- avere una username di accesso con relativo profilo utente.

## 3.2 MODALITÀ DI ACCESSO

L'utente accede all'applicazione digitando la URL del cruscotto di monitoraggio.

| Cos           | 'è Sistemapiemonte Cerca            | SERVIZI PER PRIVATI | SERVIZI PER LA PA |
|---------------|-------------------------------------|---------------------|-------------------|
| Si            | stemapiemonte                       |                     |                   |
| Αι            | utenticazione                       |                     |                   |
| ISTEMA PIEMON | NTE » AUTENTICAZIONE                |                     |                   |
|               | Accesso ai servizi                  |                     |                   |
|               | Accesso tramite username e password |                     |                   |
|               | Username                            |                     |                   |
|               | Password                            |                     |                   |
|               | Accedi                              |                     |                   |

Figura n. 1-Autenticazione dell'operatore

- 1. digitare il proprio username nella casella Nome utente e password nella casella Password,
- 2. ciccare sul pulsante accedi,
- 3. se l'operatore non è un utente dell'applicazione, il sistema restituisce un messaggio di errore. In caso di diritto di accesso assegna un profilo e apre la finestra del cruscotto di monitoraggio.

| Scipiemonte | Manuale d'utilizzo della<br>componente di console di | PTW-PTDASH-MAN-01-V02 |
|-------------|------------------------------------------------------|-----------------------|
|             | monitoraggio                                         | Pag. 3 di 12          |

Sono previsti due profili: un profilo legato ad una ASR di appartenenza (fig. 2.1) e uno più generale (fig. 2.2). Nel caso di profilo legato ad una ASR, l'operatore avrà assegnato l'azienda di appartenenza con l'ASR e non modificabile e la funzione di "segna come pagato" non è per il momento disponibile. Nel caso di profilo generale, allora l'Azienda sarà impostata dall'operatore.

| Cos'è Sistemapiemonte   Cerca                                 |                         |                        | SERVIZI PER PRIVATI SERVIZI PER LA P |
|---------------------------------------------------------------|-------------------------|------------------------|--------------------------------------|
| Sistemapiemon                                                 | te                      |                        |                                      |
| ruscotto di mo                                                | nitoraggio del pagamo   | ento ticket            |                                      |
| ilolo                                                         |                         |                        |                                      |
| Utente: MICHELE   Ente: ASSISTENZA APPLICA<br>Ruolo: Generale | IIVA                    |                        | 280                                  |
| Filtri di ricerca                                             |                         |                        |                                      |
| Tipologia di ricerca :                                        | pagamenti da ricondurre | C tog pagamento ticket | C log stato transazione bancaria     |
|                                                               |                         |                        |                                      |
|                                                               |                         |                        |                                      |
| Codice fiscale :                                              |                         |                        |                                      |
| Numero licket:                                                |                         |                        |                                      |

Figura n. 2 – Finestra iniziale dell'applicazione con profilo Generale

| Cos'è Sistemapiemonte   Cerca                 |                         | SERVIZI P              | ER PRIVATI SERVIZI PER LA PA     |
|-----------------------------------------------|-------------------------|------------------------|----------------------------------|
| Sistemapiemonte                               |                         |                        |                                  |
| Cruscotto di monitorago                       | io del pagamento ti     | cket                   |                                  |
| Titolo                                        |                         |                        |                                  |
| Utente: MICHELE   Ente: ASL CN1<br>Ruolo: ASR |                         |                        | esci                             |
| Filtri di ricerca                             |                         |                        |                                  |
| Tipologia di ricerca :                        | pagamenti da ricondurre | C log pagamento ticket | C log stato transazione bancaria |
|                                               |                         |                        |                                  |
| Codice fiscale :                              |                         |                        |                                  |
| Numero ticket :                               |                         |                        |                                  |
| Codice ASR*:                                  | ASL CN1 (210)           |                        |                                  |
| CERCA                                         |                         |                        |                                  |

*Figura n. 3 – Finestra iniziale dell'applicazione con profilo Operatore* 

| csipiemonte | Manuale d'utilizzo della<br>componente di console di | PTW-PTDASH-MAN-01-V02 |
|-------------|------------------------------------------------------|-----------------------|
|             | monitoraggio                                         | Pag. 4 di 12          |

# **4 CARATTERISTICHE GENERALI DELL'INTERFACCIA**

All'avvio dell'applicazione, il sistema visualizza la seguente finestra.

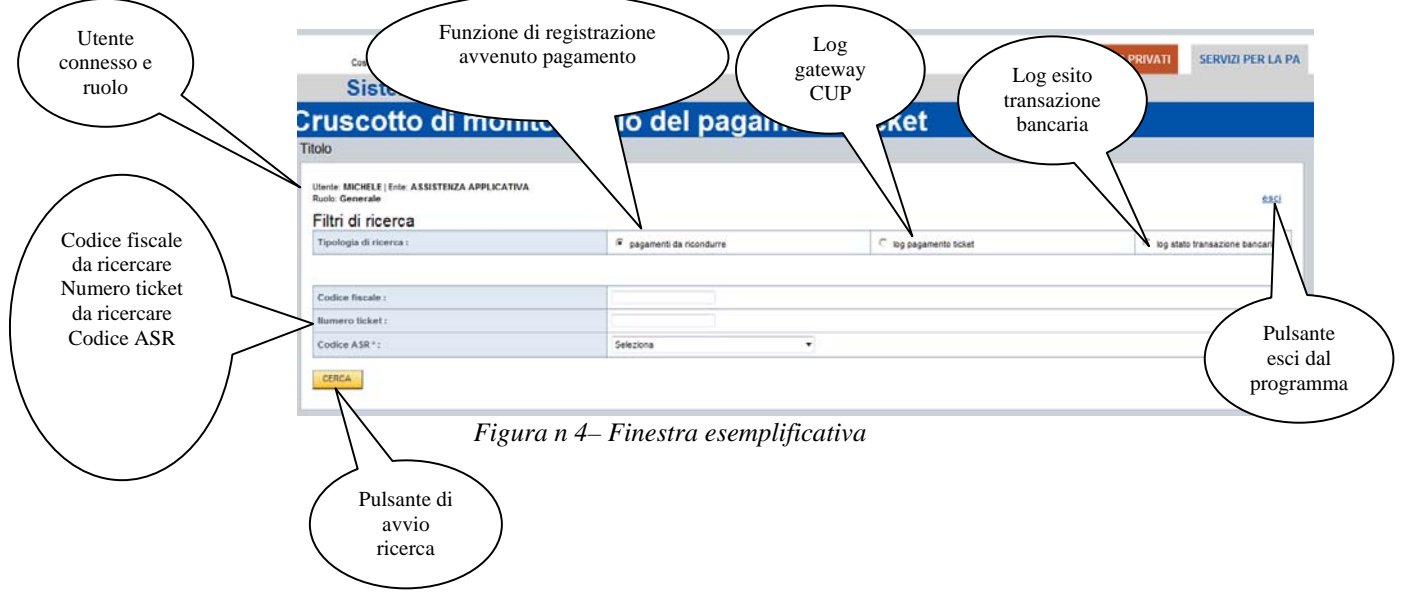

Dati obbligatori sono contrassegnati con l'asterisco e sono: codice fiscale, numero ticket. Se l'utente connesso ha ruolo **Generale** allora deve impostare il codice ASR, altrimenti il codice ASR sarà impostato con il codice dell'ASR di appartenenza dell'operatore e non sarà modificabile.

Dati opzionali: data connessione.

Nella fig. 4 è riportata una finestra esemplificativa con risultati di ricerca relativa ai "log pagamento ticket". All'interno della finestra è possibile accedere alle funzioni:

- gestione delle righe da scoprire / nascondere,
- download del file excel dei risultati,
- nascondere / scoprire alcune righe,
- effettua una nuova ricerca.

| Scipiemonte                                                                                                    | Manuale d'utilizzo della<br>componente di console di | PTW-PTDASH-MAN-01-V02 |
|----------------------------------------------------------------------------------------------------|------------------------------------------------------|-----------------------|
|                                                                                                    | monitoraggio                                         | Pag. 5 di 12          |
|                                                                                                    |                                                      |                       |
| 🥙 Rupar piemonte - Cruscotto di monitoraggio del pagamento ticket - Windows Internet Explorer                                  |                                                      |                       |
| 🚱 💿 💌 🙋 http:// <b>tst-www.ruparpiemonte.it</b> /ptdash/risultato.do;jsessionid=DB69CE7A10340C0E8AD8A68DB6723ED8.part131node01 |                                                      | 🖌 🎸 🗶 🌠 Live Search   |
| File Modifica Visualizza Preferiti Strumenti ?                                                                                 |                                                      |                       |
| 🖕 Preferiti 🖕 🖉 Sti suppertit 🔹 🖉 HotMail prahilta 🖉 Personalizzatione rollenamenti 🖉 WindowsMarka 🖉 Darrolla Web Sire 🔹       |                                                      |                       |

| Rupar plemonte - cruscotto al monitoraggio del paga               | 🛄 · 🔄 · 🚌 · Pagina · Sicurezza · Strumenci · 🌒 · |
|-------------------------------------------------------------------|--------------------------------------------------|
| RUPAR Rete Unitaria della Pubblica Amministrazione in Piemonte    | <u>^</u>                                         |
| Cruscotto di monitoraggio del pagamer                             | ito ticket                                       |
| Titolo                                                            |                                                  |
| Utente: DEMO 21   Ente: ASSISTENZA APPLICATIVA<br>Ruolo: Generale | esci                                             |
| Risultati della ricerca                                           |                                                  |
| Riepilogo filtri:                                                 |                                                  |
| Codice fiscale: BSCSN097B52L750R                                  |                                                  |
| Numero pratica: 201000017813                                      |                                                  |
| Identificatico ASR CUP: 207                                       |                                                  |
|                                                                   | Gestisci righe                                   |
|                                                                   | Control right                                    |
| Data connessione                                                  | 21/06/2010 00:00:00                              |
| Esito captcha                                                     | SI                                               |
| and a site captcha                                                | 21/06/2010 00:00:00                              |
| Trovato nel CUP                                                   | SI                                               |
| III Nome                                                          | SONIA                                            |
|                                                                   |                                                  |
| and Identificativo transazione MDP                                |                                                  |
| Esito transazione bancaria                                        |                                                  |
| 📰 nascondi la riga                                                |                                                  |
| Resporta in excel                                                 |                                                  |
|                                                                   | effettua una pueva ricerca                       |
|                                                                   |                                                  |
|                                                                   | · · · · · · · · · · · · · · · · · · ·            |
|                                                                   | 😌 Intranet locale 🦷 🔹 🔍 100% 💌 🦼                 |

Figura n 5– Finestra esemplificativa con risultati di ricerca

| Data connessione                                                                                                    | E' la data in cui l'utente ha effettuato la ricerca di un ticket da pagare                                                                                                    |
|----------------------------------------------------------------------------------------------------|----------------------------------------------------------------------------------------------------|
| Esito captcha                                                                                                    | SI = l'utente ha digitato correttamente il codice<br>captcha<br>NO = il codice captcha digitato dall'utente è<br>errato                                                                                                    |
| Data esito captcha                                                                                                    | E' la data in cui l'utente ha digitato il codice captcha                                                                                                    |
| Trovato nel CUP                                                                                                    | Indica che il Sistema Informativo dell'ASR<br>(generalmente CUP) ha trovato un ticket da<br>pagare con i parametri impostati dall'utente                                                                                            |
| Nome<br>Cognome<br>Codice fiscale CUP<br>Indirizzo residenza<br>Comune residenza<br>Provincia residenza<br>Importo ticket pagato<br>Importo ticket da pagare | Informazioni restituite dal Sistema Informativo<br>dell'ASR (generalmente CUP)                                                                                                    |
| E-mail                                                                                                    | E' l'indirizzo di posta elettronica digitato dell'utente                                                                                                    |
| Stato messaggio                                                                                                    | Indica lo stato del messaggio ed è ricevuto dal<br>Sistema Informativo dell'ASR.<br>Per maggiori dettagli sull'informazione<br>contenuta nel campo "Stato messaggio" vedi il<br>capitolo "CODIFICA STATO MESSAGGIO"<br>del manuale. |
| Data stato messaggio                                                                                                    | E' la data in cui è stato registrato l'informazione.                                                                                                    |
| Pagamento autonomo                                                                                                    | AUTORIZZATO, il paziente può inserire<br>liberamente l'importo da pagare.<br>NON AUTORIZZATO, il paziente <b>non</b> può<br>inserire liberamente l'importo da pagare.                                                               |
| Numero pratica                                                                                                    | Identificativo ticket digitato dall'utente                                                                                                    |
| Esito ricerca                                                                                                    | Informazioni non utilizzate nell'attuale versione                                                                                                    |
| Data esito ricerca                                                                                                    | Informazioni non utilizzate nell'attuale versione                                                                                                    |
| Esito confronto                                                                                                    | SI indica che il ticket è stato trovato nel CUP<br>dell'ASR. Se non valorizzato, allora i dati non<br>sono stati trovati nel CUP dell'ASR                                                                                           |
| Codice fiscale                                                                                                    | Codice fiscale digitato dall'utente                                                                                                    |

#### Di seguito è riportato il significato di ogni riga.

| csipiemonte | Manuale d'utilizzo della<br>componente di console di | PTW-PTDASH-MAN-01-V02 |
|-------------|------------------------------------------------------|-----------------------|
|             | monitoraggio                                         | Pag. 7 di 12          |
|             |                                                      |                       |

| Data esito confronto           | Data valorizzazione "Esito confronto"                                                                                                    |
|--------------------------------|----------------------------------------------------------------------------------------------------|
| Tipologia pagamento            | Informazioni non utilizzate nell'attuale versione                                                                                                    |
| Identificativo transazione MDP | Codifica della transazione bancaria sul POS<br>virtuale della banca tesoriera dell'ASR.<br>L'imformazione è generata e registrata quando il<br>MDP attiva il POS virtuale della banca                                                                                                    |
| Esito transazione bancaria     | SI = la transazione è andata a buon fine. Il ticket<br>è stato pagato dall'utente. L'informazione<br>proviene dal POS virtuale della banca del<br>tesoriere dell'ASR.<br>NO = non si hanno informazioni relative allo<br>stato della transazione bancaria sul POS virtuale<br>della banca tesoriere dell'ASR |

Nella modalità di ricerca relativa ai "log sistema informativo azienda" è possibile accedere alle seguenti funzioni:

- download del file pdf dei risultati,
- effettua una nuova ricerca.

Riportiamo a titolo di esempio alcuni testi:

- 1) Risposta inviata dal GATEWAY al PTW correttamente.

#### CODIFICA STATO MESSAGGIO

Il pagamento dei ticket via web con carta di credito può inviare al Sistema Informativo dell'ASR due tipi di messaggi:

- ricerca informazioni sull'importo da pagare,
- richiesta di registrazione di avvenuto pagamento di un ticket.

Nella tabella sottostante vi è la descrizione degli stati in cui può trovarsi un messaggio.

| CODICE DI       | MACRODESCRIZIONE DEL                 |
|-----------------|--------------------------------------|
| CLASSIFICAZIONE | <b>CODICE ERRORE</b>                 |
| 10              | Prenotazione non Trovata             |
| 00              | Messaggio ricevuto correttamente     |
| 11              | Prenotazione già pagata o rimborsata |

| Scipiemonte | Manuale d'utilizzo della<br>componente di console di | PTW-PTDASH-MAN-01-V02 |
|-------------|------------------------------------------------------|-----------------------|
|             | monitoraggio                                         | Pag. 8 di 12          |

| 02 | Errore Trasmissione            |
|----|--------------------------------|
| 12 | Prenotazione non quietanzabile |
| 98 | Errore interno al programma    |

Il campo che registra le informazioni sullo stato del messaggio è "Stato messaggio". L'informazione registrata è composta dal codice di classificazione dello stato del messaggio concatenato dalla descrizione proveniente dal Sistema Informativo dell'ASR. Le due informazioni sono separate dal carattere "-". Ad esempio la composizione di "00 – Ok", "11 - Prenotazione già pagata o rimborsata", "98 - operazione di cassa fallita" è data dal dal codice di classificazione dello stato del messaggio, il carattere " – ", la descrizione che il Sistema Informativo dell'ASR ha restituito.

| csipiemonte | Manuale d'utilizzo della<br>componente di console di | PTW-PTDASH-MAN-01-V02 |
|-------------|------------------------------------------------------|-----------------------|
|             | monitoraggio                                         | Pag. 9 di 12          |

La modalità di ricerca relativa ai "log stato transazione bancaria" non sostituisce la consultazione dello stato del ticket attraverso il back office fornito dalla banca.

Nella modalità di ricerca relativa ai "log stato transazione bancaria" è possibile accedere allo stato delle transazioni bancarie.

|   | Cos'è Sistemapiemonte   Cerca                                      |                           |                        | SERVIZI PER PRIVATI | SERVIZI PER LA PA      |
|---|--------------------------------------------------------------------|---------------------------|------------------------|---------------------|------------------------|
|   | Sistemapiemonte                                                    |                           |                        |                     |                        |
| С | ruscotto di monitorage                                             | gio del pagamento ti      | cket                   |                     |                        |
| Т | ītolo                                                              |                           |                        |                     |                        |
|   | Utente: MICHELE   Ente: ASL CN1<br>Rudio: ASR<br>Filtri di ricerca |                           |                        |                     | esci                   |
|   | Tipologia di ricerca :                                             | O pagamenti da ricondurre | C log pagamento ticket | iog stat            | o transazione bancaria |
|   | Identificativo transazione MDP :                                   |                           |                        |                     |                        |

Figura n 5- Finestra accesso stato transazione bancaria

L'applicazione richiede l'inserimento dell'identificativo transazione MDP. Cliccando sul pulsante di ricerca è attivato la verifica dello stato del pagamento sul pos virtuale della banca dell'Azienda Sanitaria. Se il pos virtuale della banca non prevede la funzionalità di verifica dello stato della transazione bancaria, allora tale verifica è svolta su MDP.

| and a second provide a second                                                                                                    |                                                                                                    |                                                                                                    | SERVIZI PER PRIVATI                                                                       | SERVIZI PER LA F        |
|----------------------------------------------------------------------------------------------------|----------------------------------------------------------------------------------------------------|----------------------------------------------------------------------------------------------------|-------------------------------------------------------------------------------------------|-------------------------|
| Sistemapiemonte                                                                                                    |                                                                                                    |                                                                                                    |                                                                                           |                         |
| ruscotto di moni                                                                                                    | itoraggio del pagame                                                                                                    | ento ticket                                                                                                    |                                                                                           |                         |
| olo                                                                                                    |                                                                                                    |                                                                                                    |                                                                                           |                         |
| itente: MICHELE   Ente: ASL CN1<br>Juolo: ASR                                                                                                    |                                                                                                    |                                                                                                    |                                                                                           | esci                    |
| Filtri di ricerca<br>Tipologia di ricerca :                                                                                                    | C pagamenti da ricondurre                                                                                                    | C log pagamento ticket                                                                                                    | log sta                                                                                   | to transazione bancaria |
|                                                                                                    |                                                                                                    |                                                                                                    |                                                                                           |                         |
| Identificativo transazione MDP :                                                                                                    | PRD0000000252140                                                                                                    |                                                                                                    |                                                                                           |                         |
| Risultati della ricerca<br>fentificativo transazione bancaria: PRD00000000<br>inporto pagato (inclusa la commissione): 52.95<br>.pplication id (codifica MDP): PTW_210<br>tentificativo bascket PFAS:<br>itato transazione bancaria: UNSUCCESFULL - I pa<br>IRL di pagamento: https://commerce.keyclent.t/e/<br>Findpintopay2%2Fjsp%2FreceiptXpay.jsp&urf_back-<br>tata risposta start transazione bancaria: 08003/<br>Itima data di aggiornamento della transazione:<br>Messaggio ricevuto:<br> | 10252140<br>Igamento non è andato a buon fine<br>comm/ecomm/DispatcherServlet/?alias=payment_3435159&importo=52<br>https%3A%2F%2Fsecure.sistemapiemonte.8%2Fmdpintxpay2%2Fjs<br>2015<br>:<br>=="ves"?> <risultatorichiestatransazionemdp> <amount>52.95-/amo</amount></risultatorichiestatransazionemdp> | 295&divisa=EUR&codTrans=PRD00000000252140&mail=&<br>jp%2FreceiptXpay.jsp&languageld=ITA&mac=13413d8848cr<br>upt> <applicationid>PTW_210-/applicationId&gt; <ccv>EUR<td>url=https%3A%2F%2Fsecure.sistema<br/>43c669c21f96883c446d8550951b8<br/></td><td>piemonte.it%</td></ccv></applicationid> | url=https%3A%2F%2Fsecure.sistema<br>43c669c21f96883c446d8550951b8<br>                     | piemonte.it%            |
| <rxmi 017-3="" 1.0="" encoolige="" standardin<br="" versionia=""><commissioniapplicate>0.0<gatewayld>21681866-CD45-47DC-A579-E68C2<br/><language>ITA</language> <merchantid>paymen</merchantid></gatewayld></commissioniapplicate></rxmi>                                                                                                    | se yes /> <rsuitatorichiesia transazionemdp=""> <amount>02.95&gt;&gt; <descstatotransazione>UNSUCCESFULL - II pagamento non<br/>41A0BB1 <gerwaypaymodeid>{3C915673-73CE-4350<br/>400511</gerwaypaymodeid></descstatotransazione></amount></rsuitatorichiesia>                                            | andato a buon fine <finishdate>20<br/>-A0BC-5EAD3702F6E8} <initdate>20</initdate></finishdate>                                                                                                    | Cys <codstatus <="" <codstatus="" co<="" codstatus="" td=""><td>Date&gt;</td></codstatus> | Date>                   |

Figura n 6– Finestra con stato di una transazione

Nella fig. 6 è mostrato un esempio di ricerca, le seguenti informazioni sono:

• Identificativo transazione bancaria: PRD00000000252140

| csipiemonte | Manuale d'utilizzo della<br>componente di console di | PTW-PTDASH-MAN-01-V02 |
|-------------|------------------------------------------------------|-----------------------|
|             | monitoraggio                                         | Pag. 10 di 12         |

- Importo pagato (inclusa la commissione): 52.95
- Application id (codifica MDP): PTW\_210
- Identificativo bascket PEAS:
- Stato transazione bancaria: UNSUCCESFULL Il pagamento non è andato a buon fine
- URL di pagamento: https://ecommerce.keyclient.it/ecomm/ecomm/DispatcherServlet?alias=payment\_3435159& importo=5295&divisa=EUR&codTrans=PRD00000000252140&mail=&url=https%3A%2 F%2Fsecure.sistemapiemonte.it%2Fmdpintxpay2%2Fjsp%2FreceiptXpay.jsp&url\_back=htt ps%3A%2F%2Fsecure.sistemapiemonte.it%2Fmdpintxpay2%2Fjsp%2FreceiptXpay.jsp&la nguageId=ITA&mac=134f3d8848c43c669c21f96883c446d8550951b8
- Data risposta start transazione bancaria: 08/03/2015
- Data di prima chiamata della transazione: 08/03/2015
- Ultima data di aggiornamento della transazione:

La funzione è attivabile dalla videata principale, cliccando sul contenuto del campo

"**Transazione(i) MDP:**". Nell'esempio della figura di sotto cliccando **su** PRD0000000252140 la dashboard riporterà la videata di Figura 6.

|                                                                                                    |                                                                           |                    |                                |          |                                                                                      | - CLINI                                   |                                 | JERVIZI FER LA                                         |
|----------------------------------------------------------------------------------------------------|---------------------------------------------------------------------------|--------------------|--------------------------------|----------|--------------------------------------------------------------------------------------|-------------------------------------------|---------------------------------|--------------------------------------------------------|
| Sistemapiemonte                                                                                                    |                                                                           |                    |                                |          |                                                                                      |                                           |                                 |                                                        |
| uscotto di mo                                                                                                    | nitorad                                                                   | aio del I          | oadame                         | ento ti  | cket                                                                                 |                                           |                                 |                                                        |
| lo                                                                                                    | 3                                                                         | 5                  | 0                              |          |                                                                                      |                                           |                                 |                                                        |
| ente: MICHELE   Ente: ASL CN1<br>Jolo: ASR                                                                                                    |                                                                           |                    |                                |          |                                                                                      |                                           |                                 | esc                                                    |
| iltri di ricerca                                                                                                    |                                                                           |                    |                                |          |                                                                                      |                                           |                                 |                                                        |
| ipologia di ricerca :                                                                                                    |                                                                           | pagamenti da ricon | durre                          |          | C log pagamento ticket                                                               |                                           | C log sta                       | to transazione bancaria                                |
|                                                                                                    |                                                                           |                    |                                |          |                                                                                      |                                           |                                 |                                                        |
| odice fiscale :                                                                                                    |                                                                           |                    |                                |          |                                                                                      |                                           |                                 |                                                        |
| umero ticket :                                                                                                    | Numero ticket :                                                           |                    |                                |          |                                                                                      |                                           |                                 |                                                        |
|                                                                                                    |                                                                           |                    |                                |          |                                                                                      |                                           |                                 |                                                        |
| Codice ASR*:                                                                                                    |                                                                           | ASL CN1 (210)      |                                |          |                                                                                      |                                           |                                 |                                                        |
| Cerca<br>CERCA<br>Seguito potrai visualizzare i pagamenti da ricor<br>dezionado il pagamento potrai registrare l'avvi                                                                                                 | ndurre (sono visualizzati<br>enuto pagamento nel CU                       | ASL CN1 (210)      | gamanti pi⊡ recenti).          |          |                                                                                      | importo                                   |                                 |                                                        |
| iodice ASR * :<br>CERCA<br>isultati della ricerca<br>seguto potrai visualizzare i pagamenti da ricor<br>lezionando il pagamento potrai registrare favvo<br>ransazione(I) MDP:                                         | ndurre (sono visualizzati<br>enuto pagamento nel CU<br>Asr:               | ASL CN1 (210)      | gamanti pi⊡ recenti).          | cognome: | numero ticket:                                                                       | importo<br>prestazione:                   | importo pagato:                 | data pagamnto:                                         |
| odice ASR * :<br>CERCA<br>isultati della ricerca<br>seguito potrai visualizzare i pagamenti da ricor<br>lezionando il pagamento potrai registrare l'avvi<br>ransazione(I) MDP:<br>RD000000000252140                   | ndurre (sono visualizzati<br>enuto pagamento nel CU<br>Asr:<br>210        | ASL CN1 (210)      | gamanti pi□ recenti).<br>nome: | cognome: | numero ticket:<br>\$21001CUP01502<br>0011873205295                                   | importo<br>prestazione:<br>52,95          | importo pagato:<br>0,00         | data pagamnto:<br>08/03/2015 21:31                     |
| odice ASR * :<br>SERCA<br>isultati della ricerca<br>seguto potrai visualizzare i pagamenti da ricor<br>ezionando il pagamento potrai registrare favvi<br>ramsazione(i) MDP:<br>RD000000000252140<br>RD000000000250419 | ndurre (sono visualizzati<br>enuto pagamento nel CU<br>Asr:<br>210<br>210 | ASL CN1 (210)      | gamanti pi⊡ recenti).<br>nome: | cognome: | numero ticket:<br>S21001CUP01502<br>0011873205295<br>S21001CUP01503<br>0013249802670 | importo<br>prestazione:<br>52.95<br>26,70 | importo pagato:<br>0,00<br>0,00 | data pagamnto:<br>08/03/2015 21:31<br>04/03/2015 08:59 |

Figura n 7– Finestra con elenco pagamenti da ricondurre

Questa funzione mostra tutti i tentativi di pagamento di pazienti che non sono stati registrati nel sistema informativo della Azienda Sanitaria Regionale.

Cliccando sul contenuto del campo "**numero ticket:**" vengono popolati i campi di ricerca "**Codice fiscale:**" e "**Numero ticket:**" e cliccando su "**log pagamento ticket**" e sul pulsante di "**CERCA**" è possibile verificare il log del pagamento eseguito la paziente.

| literative contente | Manuale d'utilizzo della | PTW-PTDASH-MAN-01-V02 |
|---------------------|--------------------------|-----------------------|
| W                   | componente di console di |                       |
|                     | monitoraggio             | Pag. 11 di 12         |

| Cos'è Sistemapiemonte   Cerca                 | SERVIZI PER PRIVATI SERVIZI PER LA PA |
|-----------------------------------------------|---------------------------------------|
| Sistemapiemonte                               |                                       |
| Cruscotto di monitoraggio del pagamento       | o ticket                              |
| Titolo                                        |                                       |
|                                               |                                       |
| Utente: MICHELE   Ente: ASL CN1<br>Ruolo: ASR | esci                                  |
| Risultati della ricerca                       |                                       |
| Riepilogo filtri:                             |                                       |
| Codice fiscale:                               |                                       |
| Identificatico ASR CUP: 210                   |                                       |
|                                               | Gestisci righe                        |
| Henry Data connessione                        | 08/03/2015 21:31:11                   |
| Esito captcha                                 | Si                                    |
| 📅 Data esito captcha                          | 08/03/2015 21:31:11                   |
| Trovato nel CUP                               | SI                                    |
| Ban Nome                                      |                                       |
| Gonome Cognome                                |                                       |
| Codice fiscale CUP                            |                                       |
| 📰 E-mail                                      | Charling Manufacture                  |
| Indirizzo residenza                           | YA-SELEN#9                            |
| Comune residenza                              |                                       |
| Provincia residenza                           | CN                                    |
| Importo ticket pagato                         | 0,00                                  |
| Importo ticket da pagare                      | 52,95                                 |
| Stato messaggio                               | 00 - OK                               |
| Eigung y 9 Lag                                |                                       |

Figura n 8– Log pagamento

Le informazioni posso essere esportate anche i PDF.

Di seguito riportiamo a titolo di esempio dei possibili valori riscontrabili nel capo "Stato messaggio".

| VALORE DI ESEMPIO                | DESCRIZIONE                               |
|----------------------------------|-------------------------------------------|
|                                  | Il ticket ricercato risulta non pagabile. |
|                                  | La prenotazione è già stata pagata        |
|                                  | oppure è stata rimborsata.                |
| 11 - Prenotazione già pagata o   | Tale informazione è restituita anche a    |
| rimborsata                       | fronte di una prenotazione disdetta.      |
|                                  | Esito positivo nella ricerca del ticket   |
|                                  | da pagare.                                |
|                                  | Esito positivo nella richiesta di         |
|                                  | registrazione del ticket pagato           |
| 00 - Ok/00 - Ok                  | dall'utente                               |
|                                  | Esito positivo nella ricerca del ticket   |
| 00 - Ok                          | da pagare                                 |
|                                  | Esito positivo nella ricerca del ticket   |
|                                  | da pagare.                                |
|                                  | Descrizione proveniente dal Sistema       |
| 00 -                             | Informativo dell'ASR mancante             |
|                                  | Esito positivo nella ricerca del ticket   |
|                                  | da pagare                                 |
|                                  | Il sistema nel suo complesso ha fallito   |
|                                  | la registrazione del ticket pagato        |
| 00 - Ok/98 - operazione di cassa | dall'utente sul Sistema Informativo       |
| fallita                          | dell'ASR                                  |

- Come è possibile vedere la ricerca di una informazione è separata dalla richiesta di registrazione sul Sistema Informativo dell'ASR dal carattere "/".
- La descrizione dopo la codifica numerica dello stato del messaggio può essere generata dal Sistema Informativo dell'ASR. Potrebbe essere non valorizzato nel caso in cui il Sistema Informativo dell'ASR non generi nulla.